## Directions for Paying Tuition Online

- Once a student is registered for a course and a schedule is created, an <u>electronic invoice is automatically</u> <u>generated and sent to the student's FCC Outlook email account.</u>
- Students who completed the online application to FCC should have received an admissions letter. <u>The</u> student ID number and email account information is included in the letter.
- If a student applied but did not receive a letter, contact your DE Dean of Students or School Counselor.

Payment directions are below. Contact the Dual Enrollment office with questions about payments (301-624-2893)

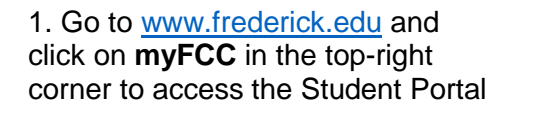

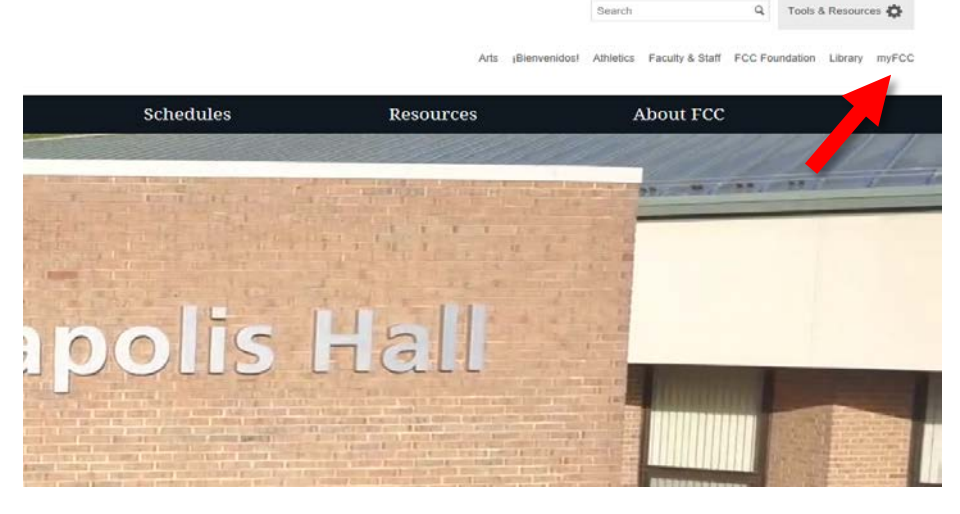

## 2. Click on **Student Information System: PeopleSoft**

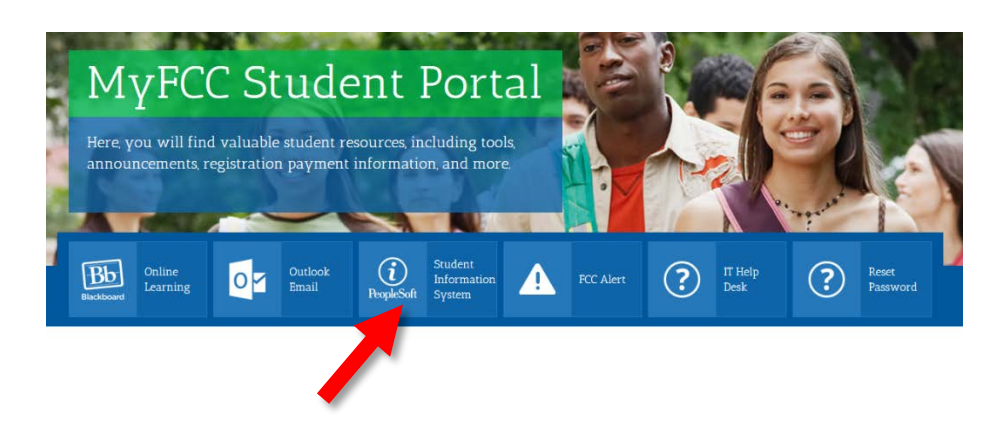

3. Log into PeopleSoft with your username and password.

Don't have a password? Click FCC Password Management Services to create or reset your password.

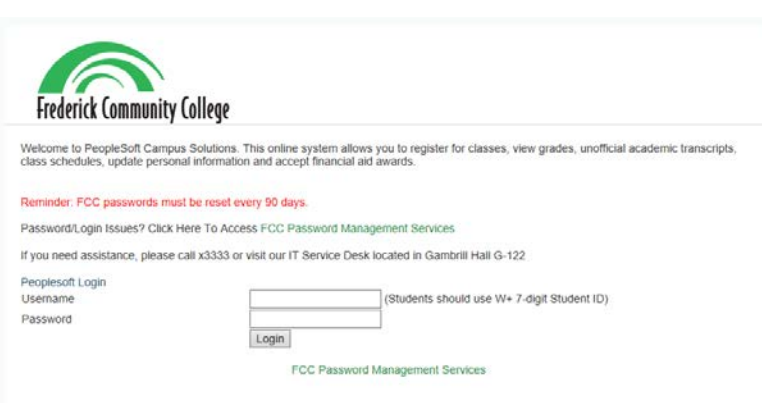

To Register for Continuing Education classes, click here

4. Click on **Financial Account** to access your tuition balance.

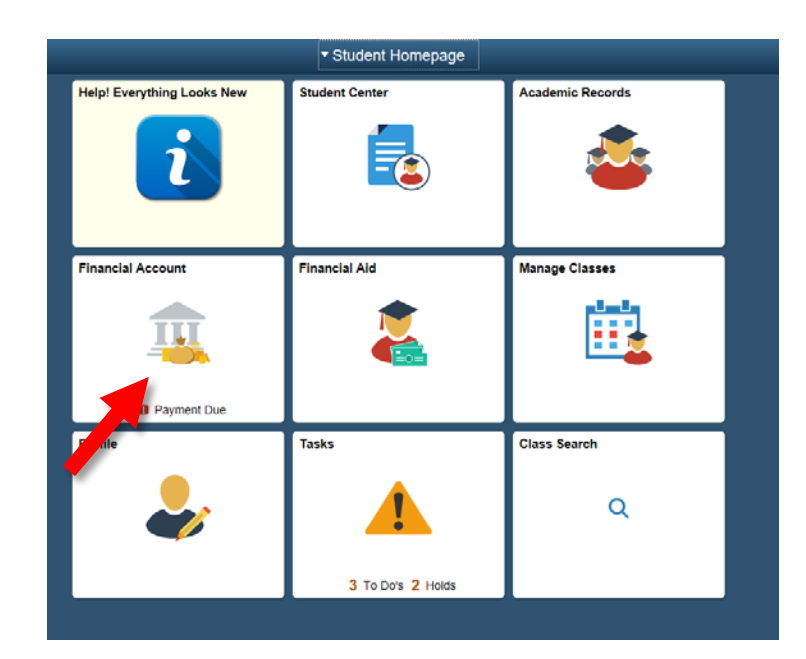

5. Your account balance will appear.

Click on Make a Payment to pay in full or set up a payment plan.

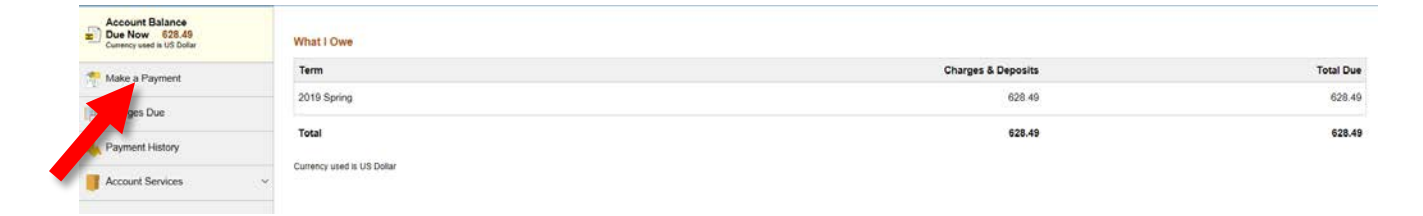

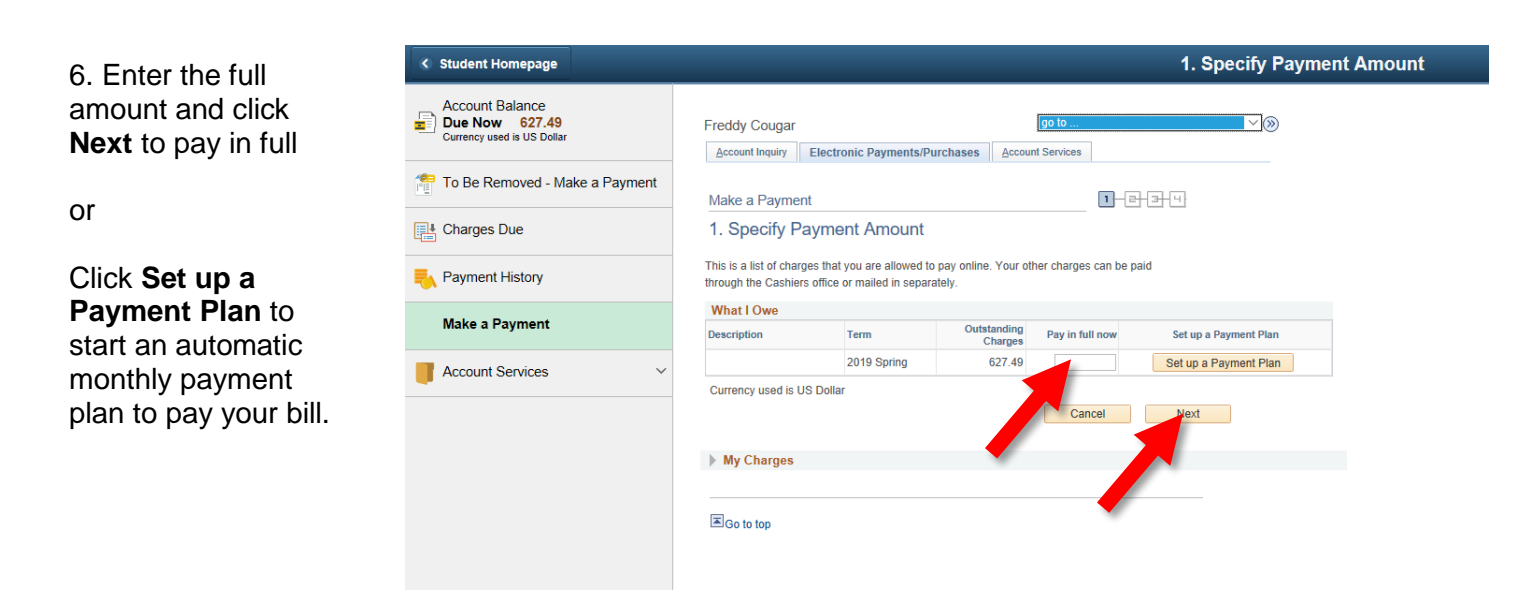

After a payment is made or a payment plan is set up, students will receive an updated invoice in their FCC Outlook email account.